# ACROPAQ AC410 USB

### Gebruikersinstructies

### 1) Driver downloaden van de geldlade:

- De driver(s) van de kassa zit in een zip-bestand, klik op de volgende link om deze te downloaden: <u>http://www.acropaq.be/download/MANUALS/AC410USB/EC-410\_USB.zip</u>

- Unzip dit bestand vooraleer verder te gaan
- U krijgt dan 3 bestanden:
  - CDM V2.10.00 WHQL Certified.exe
  - cashopen.exe
  - ladeopen.bat

#### 2) Driver <u>installeren</u> van de geldlade:

- Installeer de driver CDM V2.10.00 WHQL Certified.exe
- Installeer deze driver op uw pc
- Sluit de USB-kabel aan op de geldlade
- Sluit de andere kant van de kabel aan op een USB-poort van uw pc
- Windows geeft een melding dat het apparaatstuurprogramma wordt geïnstalleerd
- Nadat dit stuurprogramma is geïnstalleerd dient u Windows Apparaatbeheer te openen

Bijvoorbeeld in Windows7:

Klik op [START]

Klik op [CONFIGURATIESCHERM]

Klik op [APPARAATBEHEER]

Klik op > Poorten (COM & LPT)

De beschikbare poorten verschijnen waaronder de virtuele COM-Poort

Deze wordt meestal weergegeven als USB Serial port (COMx)

Noteer het nummer van de COM-Poort (bijv. COM7)

## Geldlade openen:

- Plaats de 2 programm's "cashopen.exe" en "ladeopen.bat" in dezelfde directory/map (bijv. C:\GELDLADE)
- Klik met de rechter muisknop op het bestand ladeopen.bat en selecteer BEWERKEN
- Er verschijnt een scherm met daarin informatie als:
- Cashopen.exe com8
- Controleer het nummer van de COM-poort met wat u in apparaatbeheer had gecontroleerd en genoteerd. Wijzig dit eventueel in het juiste nummer
- Klik op BESTAND en op OPSLAAN
- Sluit het scherm

- Klik nogmaals met de rechter muisknop op dit bestand LADEOPEN.BAT en selecteer KOPIËREN NAAR => BUREAUBLAD (SNELKOPPELING MAKEN)

- Er is nu een pictogram op uw bureaublad aangemaakt van LADEOPEN.BAT
- Sluit de map

Dubbelklik op het pictogram LADEOPEN.BAT, de geldlade gaat nu open.